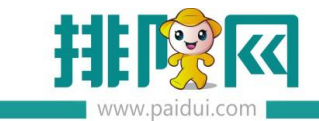

# 满返奖励 V8.1 操作手册\_20200813

| 适用版本:聚食汇 V8.1 版本······1 |
|-------------------------|
| 应用场景:1                  |
| 一、使用前指引1                |
| 1、使用前注意事项               |
| 1.1、微餐厅-参数设置-业务参数       |
| 1.2、微餐厅-参数设置-金额条件设置     |
| 1.3、设置活动前注意事项······5    |
| 二、配置满返奖励·······7        |
| 三、参与满返奖励10              |

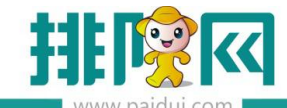

## 适用版本:聚食汇 V8.1 版本

# 应用场景:

满返奖励活动属于线上活动,适用于商家想要给消费满足指定金额的会员赠送优惠券。 例如:消费满足 100 给会员 20 元代金券。消费满足 200 赠送 40 元代金券。 该活动只有**结账后**才会**通过公众号**推送给**会员**优惠券。

# 一、使用前指引

1、使用前注意事项

#### 1.1、微餐厅-参数设置-业务参数

**消费金额**:原金额,消费包含优惠金额

应收金额:除去优惠以后的金额

实收金额:原金额-折扣金额-票券核销

满返奖励可设置最大比例奖励(不叠加)和从大到小依次奖励(叠加)

【最大比例奖励】按照设定金额,达到条件即奖励,不叠加

(例如:设置消费满 100 赠送 20 元代金券,消费满足 300 了,仅赠送 20 元代金券)

【从大到小奖励】可按照消费金额,赠送叠加。

(例如:设置消费满 100 赠送 20 元代金券,消费满足 300 了,赠送 3 张 20 元代金券)

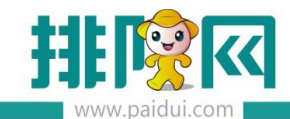

|      | 首页 参数设置 ×                                                                                                    |       |                                                                            |                                                                                             |
|------|----------------------------------------------------------------------------------------------------|-------|----------------------------------------------------------------------------|---------------------------------------------------------------------------------------------|
| ^    | <ul> <li>◎ 保存</li> <li>⑦ 査询</li> <li>● 关</li> </ul>                                                              | Ø     |                                                                            |                                                                                             |
|      | <ul> <li>▼ つ 参数设置</li> <li>③ 01-开发信息</li> <li>○ 02-商家信息</li> <li>○ 04.世名会教</li> </ul>                            | 业务参数: |                                                                            |                                                                                             |
|      | <ul> <li>○ 04-10:57参数</li> <li>○ 05-分委设置</li> <li>○ 06-微信会员卡</li> <li>○ 07-金额条件设置</li> <li>○ 08-会员卡设置</li> </ul> | 业务参数  | <ul> <li>✓ 点单必须输入手机号</li> <li>✓ 系统自动推荐票券应用</li> <li>✓ 有款后允许申请退款</li> </ul> | <ul> <li>● 微氣庁自用茶芥多选</li> <li>● 允许贷到付款</li> <li>● 启用线上充值</li> </ul>                         |
| 会費分析 |                                                                                                    |       | <ul> <li>✓ 第三方支付退款自动审核</li> <li>✓ 启用菜牌</li> <li>✓ 开启会员优惠显示</li> </ul>      | <ul> <li>✓ 由用微信化惠券</li> <li>✓ 允许选择商品优惠</li> <li>✓ 扫餐台二達码点餐需关注公众号(仅自有公众号有效)</li> </ul>       |
|      |                                                                                                    |       | □ 欢迎您关注,点击继续上一步打<br>□ 预结扫描支付需关注公众号<br>□ 欢迎您关注,点击继续上一步打                     | 鼻作。<br>鼻作。                                                                                  |
|      |                                                                                                    |       | 满返奖励、首次消费奖励金额条<br>满返奖励方式:<br>□ 满返奖励使用以下结算方式/                               | <ul> <li>(件设置: ●) 消费金额 ○ 应收金額 ○ 营收金額</li> <li>○ 最大比例奖励 ● 从大到小依次奖励</li> <li>① 不奖励</li> </ul> |
|      |                                                                                                    | 外卖沿客  | (大餐模式结账后<br>✓) 票券过期前 :                                                     | 1 分钟后提醒评价<br>2 天推送提醒消息                                                                      |

【满返奖励使用以下结算方式则不奖励】

该参数控制满返奖励活动,本单消费中若存在某一笔支付方式,则直接不给奖励。

例如:在参数中设置了"会员卡",当客人本单消费使用会员卡余额支付,则不会收到奖励。

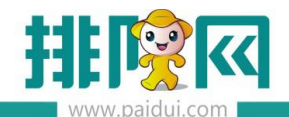

|                                | 首页 参数设置 ×                                                                          |                                                                                                    |
|--------------------------------|------------------------------------------------------------------------------------|----------------------------------------------------------------------------------------------------|
| ^                              | <ul> <li>◎ 保存</li> <li>⑦ 査询</li> <li>● 关闭</li> </ul>                               |                                                                                                    |
|                                | <ul> <li>▼ → 参数设置</li> <li>○ 1-开发信息</li> <li>○ 2-商家信息</li> <li>○ 4-业务参数</li> </ul> | <ul> <li>业名参数: <ul> <li>✓ 点单必须範入手机号</li> <li>✓ 微餐厅 (周用茶芥多选)</li> <li>✓ 系統自动推荐要参应用</li> <li>✓ 允许 (近到付款)</li> <li>✓ 付款后允许申请退款</li> <li>✓ 回用线上充值</li> </ul> </li></ul>     |
| Ē                              | <ul> <li>05-外卖设置</li> <li>06-微信会员卡</li> <li>07-金额条件设置</li> </ul>                   | <ul> <li>✓ 第三方支付退款目动审核</li> <li>✓ 居用微信优惠券</li> <li>✓ 用用菜牌</li> <li>✓ 允许选择商品优惠</li> </ul>                                                                                |
| 营业管理                           | 📑 08-会员卡设置                                                                         | ✓ 开启会员优惠显示 ✓ 扫餐台二维码点餐需关注公众号(仅自有公众号有效)                                                                                                    |
| $\bigcirc$                     |                                                                                    | 欢迎您关注,点击继续上一步操作。                                                                                                    |
| 经营分析                           |                                                                                    | □ 预结扫描支付需关注公众号                                                                                                    |
| 会员管理                           |                                                                                    | <ul> <li>欢迎您关注,点击继续上一步爆作。</li> <li>满返奖励、首次消费奖励金额条件设置:</li> <li>● 消费金额</li> <li>○ 应收金额</li> <li>○ 营收金额</li> <li>満返奖励方式:</li> <li>○ 最大比例奖励</li> <li>● 从大到小依次奖励</li> </ul> |
|                                |                                                                                    | <ul> <li>✓ 減返奖励使用以下结算方式则不奖励</li> <li>结算方式选择</li> <li>④ ●</li> <li>行号</li> <li>结算方式</li> </ul>                                                                           |
| <del>ثر</del><br><del>ثر</del> |                                                                                    | 1                                                                                                    |
| <b>一</b><br>库存管理               |                                                                                    | <ul> <li>快餐機式這账后</li> <li>1 分钟后揭耀评价</li> <li>✓ 票券过期前</li> <li>2 天推送揭耀演團</li> </ul>                                                                                      |

## 1.2、微餐厅-参数设置-金额条件设置

使用场景:商家设置满返奖励消费满 1000 送 100 代金券,但其中<mark>酒水和票券不包含在活动金额 1000 元内。</mark>

例如:客人消费 1500元。其中 500元属于酒水消费, 100元属于票券消费。

剩余 900 元菜品金额,达不到消费满 1000 元的门槛,则不会奖励。

设置如下图:

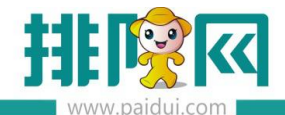

|            | 首页 参数设置 <sup>×</sup>                                                                                                    |
|------------|----------------------------------------------------------------------------------------------------|
| ^          | <ul> <li>◎ 保存</li> <li>⑦ 美闭</li> <li>○ 关闭</li> </ul>                                                                                                    |
|            | <ul> <li>▼ 会参数设置</li> <li>③ 01-开发信息</li> <li>③ 02-商家信息</li> <li>○ 04-业务参数</li> <li>□ 04-业务参数</li> </ul>                                                  |
|            | <ul> <li>○ 5-外委会資置</li> <li>○ 6-微信会员卡</li> <li>○ 7-金额条件设置</li> <li>○ 8-会员卡设置</li> <li>○ 6-微信公司卡设置</li> <li>○ 全部</li> <li>○ 商品类别</li> <li>○ 商品</li> </ul> |
| 经营分析       | 1024     小(1)     ○       ○     商品     商品       商品     (1)     ○       ○     ○       ○     ○                                                             |
|            | 1 酒水类                                                                                                    |
| <u> </u>   | <ul> <li>✓ 不包含结算方式</li> <li>结算方式选择</li> <li>④ ●</li> </ul>                                                                                               |
| ②<br>第三方平台 | 行号     结算方式       1     票券                                                                                                    |
| 库存管理       | <b>限制商品重复优惠计算 ?</b> ● 商家利益撮大化 ○ 顾香利益最大化 □ 可与折扣、会员优惠、特价同享                                                                                                 |

## 设置活动方案:消费满 60 元立减 10 元 ( 应收金额 )。

例如:顾客李先生消费 120元,其中有 30元菜品金额不参与活动,使用了 50元票券消费。 应收金额为 70元

#### 触发活动金额计算过程:(商家利益最大化)

|               | 40 元                                          |  |  |  |  |  |
|---------------|-----------------------------------------------|--|--|--|--|--|
|               | 结算方式 ( 票券 ) 50 元                              |  |  |  |  |  |
| 不             | 参与活动菜品 30 元应收金额(酒水)                           |  |  |  |  |  |
| 触发活动金额计算过程:(圓 | 善善善。<br>触发活动金额计算过程: ( 顾 <mark>客利益最大化 )</mark> |  |  |  |  |  |
|               | 70 元                                          |  |  |  |  |  |
|               | 结管方式(                                         |  |  |  |  |  |

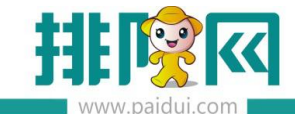

结论:

- 1、商家利益最大化参数开启后,顾客李先生无满减活动需要支付70元
- 2、顾客利益最大化参数开启后,顾客李先生触发满减活动只支付 60 元

|              | 首页 参数设置 ×                                                                             |                                                                                                    |
|--------------|---------------------------------------------------------------------------------------|----------------------------------------------------------------------------------------------------|
| ^            | <ul> <li>◎ 保存</li> <li>⑦ 重词</li> <li>● 美術</li> </ul>                                  |                                                                                                    |
|              | <ul> <li>▼ 金 参数设置</li> <li>● 01-开发信息</li> <li>● 02-商家信息</li> <li>● 04-业务参数</li> </ul> | 金額条件设置:<br>- 雪朔活动规制金额条件设置:(针对减返奖励、首次消费奖励、消费给推荐人奖励、分辨奖励)<br>                                                                                                    |
| 山            | <ul> <li>05-外卖设置</li> <li>06-微信会员卡</li> <li>07-金额条件设置</li> <li>08-会员卡设置</li> </ul>    | <ul> <li>● 保制術品級組、税品</li> <li>● 全部</li> <li>● 南品供則</li> <li>■ 報告</li> <li>■ 報告<!--</td--></li></ul> |
| 会議分析         |                                                                                       | 遊绎不参与活动优惠的商品                                                                                                    |
| 8≣<br>金员管理   |                                                                                       | 1         酒水类                                                                                                    <                                                                                                    |
|              |                                                                                       | <ul> <li>1、商家利益最大值参数开品后,顾客李先生无满叫活动需要支付70元</li> <li>2、顾客利益最大值参数开品后,顾客李先生触发满喊活动只支付60元</li> <li>2、顾客利益最大值参数开品后,顾客李先生触发满喊活动只支付60元</li> </ul>                                                                                                    |
| (1)<br>第三方平台 |                                                                                       | 行号         地間方式           1         農師                                                                                                    |
| 库存管理         |                                                                                       | 開制商品置复优数计 <b>挥 ②</b> ◎ 南京利益是大化 ○ 該等利益是大化 □ 可与折扣。会员优惠、特价简享                                                                                                    |

#### 1.3、设置活动前注意事项

消费金额: 选择消费金额时,金额条件设置内可以限制不参与活动金额的控制。

(针对满返奖励、首次消费奖励、消费给推荐人奖励)

应收金额: 灰色不可用

实收金额: 灰色不可用

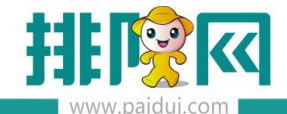

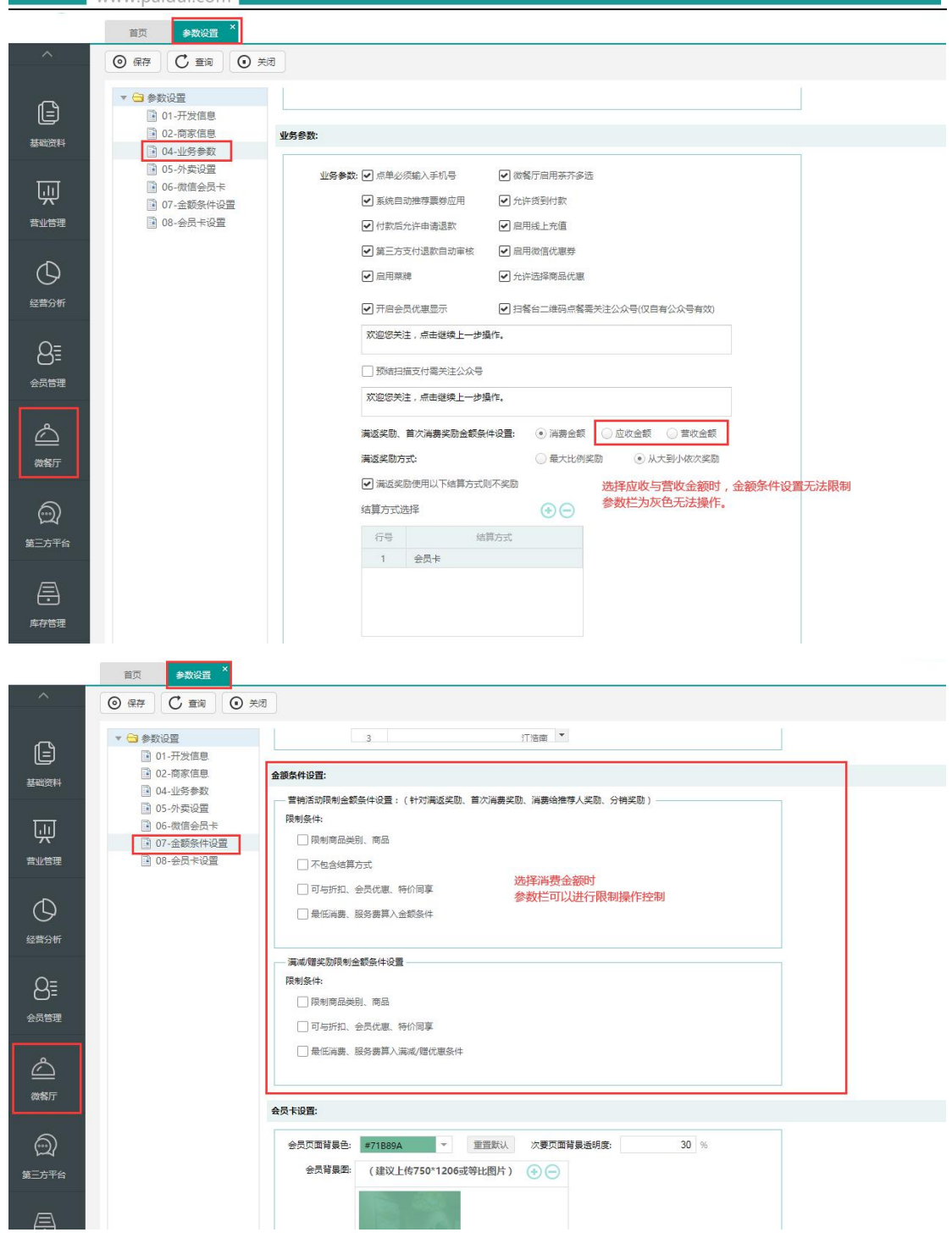

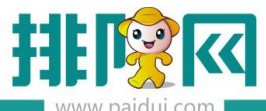

|          | 首页 参数设置 ×                                                              |                                                                      |
|----------|------------------------------------------------------------------------|----------------------------------------------------------------------|
| ^        | <ul> <li>◎ 保存</li> <li>○ 全道</li> <li>○ 美術</li> </ul>                   | Ð                                                                    |
| Ē        | ▼ 🕞 参数设置<br>③ 01-开发信息<br>□ 02-商家信息                                     | 3                                                                    |
| 基础资料     | 04-业务参数                                                                | 血器(於)+1(Z)曲.                                                         |
| Щ        | <ul> <li>○ 05-外卖设置</li> <li>○ 06-微信会员卡</li> <li>○ 07-金额条件设置</li> </ul> | ■ 曹峻活动限制金额条件设置:(针对满返奖励、首次高费奖励、消费给推荐人奖励、分判奖励)<br>限制条件:<br>□ 限制等品类别、商品 |
| 营业管理     | 38-会员卡设置                                                               | 不包含结算方式                                                              |
| 日本       |                                                                        | □ 可与折扣、会员优惠、特价同享<br>□ 最低消费、服务费算入全额条件 选择应收金额、营收金额时<br>参数栏为灰色,无法进行操作   |
|          |                                                                        | 演測館奖励限制金額条件设置                                                        |
| Q≡       |                                                                        | 限制条件:                                                                |
| <u> </u> |                                                                        | [限制商品类别、商品                                                           |
| 会员管理     |                                                                        | 可与折扣、会员优惠、特价同享                                                       |
|          |                                                                        | □ 最低闲意、服务费算入课或/随优惠条件                                                 |
| 微餐厅      |                                                                        | 全员卡设置:                                                               |
| ଲ        |                                                                        | 会员风国背景色: ■71889A ▼ 重益数从 次要风国背景适明度: 30 %                              |
| 第三方平台    |                                                                        | 会员背暴罂: (建议上传750*1206或等比图片) 📀 😑                                       |

# 二、配置满返奖励

登录 ROM 后台—会员管理—会员权益设置—对应卡类型—设置权益--满返奖励

|             | 首页 会员权益设置 ×                                                     |                           |               |          |                 |           |       |      |      |     |
|-------------|-----------------------------------------------------------------|---------------------------|---------------|----------|-----------------|-----------|-------|------|------|-----|
| ^           |                                                                 |                           |               |          |                 |           |       |      |      |     |
|             | () 说明:                                                          | *                         | 级会员权益设置       |          |                 |           |       |      |      | ×   |
| Ē           | <ol> <li>1、"卡等级"即卡类型(如Lv.1、</li> <li>2、付费会员相关功能要在"付费</li> </ol> | Lv.2),一个卡等级<br>会员设置"中启用后才 | CZFA.0000.202 | 00811.09 | 222222222222222 | 正常        | 未审核   | 编辑   | 删除   |     |
| 基础资料        |                                                                 |                           |               |          |                 |           |       |      | _    |     |
|             | 升级规则设置 付费会员设置                                                   | 付费记录查询                    | CZFA.0000.202 | 00811.08 | 验证充值方案2         | 正常        | 未审核   | 编辑   | 删除   |     |
| <u>ш</u>    | 盖酒合品 //商合品                                                      |                           | CZFA.0000.202 | 00811.07 | 验证充值方案1         | 正常        | 未审核   | 编辑   | 删除   |     |
| 营业管理        |                                                                 |                           |               |          |                 |           | _     |      |      |     |
|             | ALALAH S                                                        |                           |               |          |                 | 共7页-68条 < | 1 2 3 | 4 5  | [14] | >   |
| $\bigcirc$  | 一级日金下关空                                                         |                           | 波動沿策          |          |                 |           |       |      |      |     |
| 经营分析        |                                                                 | TLATI 42 (4) 1000         | 天即反臣          |          |                 |           |       |      |      | - 1 |
|             | 下一等级: 28英金市类型                                                   | 下一等级:三级                   | 活动类型          | 活动状态     | 活动名称            |           | 操作    |      |      |     |
| 8≣          |                                                                 | <u>1</u> 1918             | 升级奖励          | 未设置      | 未设置             |           | 设置    |      |      |     |
| 会员管理        |                                                                 |                           |               |          |                 |           |       |      |      | - 1 |
|             | —— 已设置以下等级权益——                                                  | ——已设置以下:                  | 生日祝福          | 未设置      | 未设置             |           | 设置    |      |      |     |
| $\triangle$ | 一级【普通】特价方案                                                      | yk测试11                    | 消费奖励          | 未设置      | 未设置             |           | 设置    |      |      | _   |
| 微餐厅         | yK测LLL<br>教师节充信优惠                                               | 教师卫光祖(                    |               |          |                 |           |       |      |      | -   |
|             | 充值送券包测试0806                                                     | 充券包                       | 定期奖励          | 未设置      | 未设置             |           | 设置    |      |      |     |
| ଲ           | 充券包                                                             | 积分方案                      | - 满返奖励(1)     |          |                 |           | 新建    | (    |      |     |
| 第三方平台       | 测试充值券                                                           | 积分0729修?                  |               |          |                 |           |       |      |      | -   |
|             | 设置权益                                                            | 设置                        | 满返奖励          | 进行中      | 一级【普通】满返奖励      | 暂停        | 编辑剧除: | 夏制到重 | 新设置  |     |
| ā.          |                                                                 |                           | L             |          |                 |           |       |      |      | 1   |
| 库存管理        |                                                                 |                           | 权益介绍          |          |                 |           |       |      |      |     |
|             |                                                                 |                           |               |          |                 |           |       |      |      |     |

设置满返奖励后,前台 POS 同步数据,只要满足设置条件,会员消费结账后就会进行推送

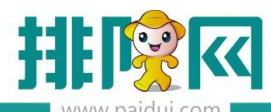

排队网产品安装配置文档

| 新建满返奖励                                 | × |
|----------------------------------------|---|
| *活动名称 一级 【普通】满返奖励 10/25                | * |
| 活动对象 消费金额满 100.00 元的一级白金卡类型【普通会员】的用户   |   |
| 活动时间 2020-08-13 至 2020-09-12           | Ŀ |
| 适用门店 💿 全部门店 🔘 指定门店                     | Ŀ |
| 适用星期 🔽 周一 🔽 周二 🔽 周四 🔽 周五 🔽 周六 🔽 周日     | Ŀ |
| 奖励内容 ✔ 票券 ✔ 储值 ✔ 积分 ✔ 券包 <b>奖励支持多选</b> | L |
| 票券                                     |   |
| 券类型 💿 代金券 🔵 突物券 🦳 抵扣券                  |   |
| *票券标题                                  |   |
| 票券面额 1.00 元                            |   |
| 使用条件 消费满 0.00 元可使用1张票券                 |   |
| 有效期 💿 相对日期 🔵 固定日期                      |   |
|                                        |   |
| 关闭保存                                   |   |
| 新建满返奖励                                 | × |
| 预估成本(洗道) 0.00 元                        | • |
| 使用条件(选填) 适用餐台类型 全部 🗸                   |   |
| 适用市别 全部 👻                              |   |
| 适用场景 🖌 堂食 🗌 外卖                         |   |
| 适用星期                                   |   |
| 可与折扣、会员优惠、特价同享                         |   |
| 要券的参数<br>不能与其它活动券同时使用 根据需要来控制          |   |
| 限制结算方式                                 | L |
| 每单最多可使用                                | L |
| 使用须知(选填) 0/200                         |   |
|                                        |   |
| 使用设置                                   |   |
| *库存 10000 份                            | - |
| 关闭 保存                                  |   |

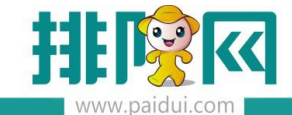

## 创建好活动后在会员管理--会员权益设置--设置权益里查看

|                                       | 首页 会员权益设置 ×                                                   |               |           |                  |           |                     |                 |    |
|---------------------------------------|---------------------------------------------------------------|---------------|-----------|------------------|-----------|---------------------|-----------------|----|
| ^                                     |                                                               | C2FM,0000,20  | 100011,10 | 7697 ES          | 止而        | 山中1次                | 2001-745 WURDER | -  |
| Å                                     | <ol> <li>说明</li> <li>1. 卡等级"即卡类型 (如Lv.1、Lv.2…),一个卡</li> </ol> | CZFA.0000.20  | 200811.09 | 2222222222222222 | 正常        | 未审核                 | 编辑删除            |    |
|                                       | 2 付费会员相关功能需在"付费会员设置"中启用/                                      | CZFA.0000.202 | 200811.08 | 验证充值方案2          | 正常        | 未审核                 | 编辑  删除          |    |
|                                       | 升组规则设置 付费会员设置 付费记录查询                                          | CZFA.0000.202 | 200811.07 | 验证充值方案1          | 正常        | 未审核                 | 编辑  删除          |    |
| ~~~~~~~~~~~~~~~~~~~~~~~~~~~~~~~~~~~~~ | 通会员 付费会员                                                      |               |           |                  |           |                     |                 |    |
| 营业管理                                  |                                                               |               |           |                  | 共7页-68条 < | 1 2 3               | 4 5 … 14 >      |    |
| O,                                    | 一级白金卡类型/ 🗳 二级黄金                                               | 关 奖励设置        |           |                  |           |                     |                 |    |
| 经营分析                                  |                                                               | 活动类型          | 活动状态      | 活动名称             |           | 操作                  |                 | 11 |
|                                       | 开级条件: 0 2 2 2 开级条件: 下一等级: 一四 5 4 开级条件: 下一等级: 一                |               | 未设置       | 未设置              |           | 设置                  |                 |    |
|                                       | ∠编辑 □ 删除                                                      | 生日祝福          | 未设置       | 未设置              |           | 设置                  |                 |    |
| THAT                                  |                                                               | 17            |           |                  |           |                     |                 | 11 |
|                                       | 一级【普通】特价方案    yk测试11                                          | 消费奖励          | 未设置       | 未设置              |           | 设置                  |                 | 1  |
| 微者厅                                   | yk测试11 数师节充<br>教师节充住 <mark>优惠 充</mark> 值送券                    | 值f 定期奖励       | 未设置       | 未设置              |           | 设置                  |                 |    |
| <b>a</b>                              | 充值送券包测试0806 充券包                                               | - 满返奖励(1)     |           |                  |           | 新建                  |                 |    |
| 第三方平台                                 | 7.57E 6.573年<br>测试充值3. 积分072                                  | 满返奖励          | 进行中       | 一级【普通】满返奖励       | 暂停        | <sub>第</sub> 辑 删除 复 | 制到重新设置          | ļ  |
| 库存管理                                  |                                                               | 权益介绍          |           |                  |           |                     | 关闭              | ÷  |

## 点击重新设置,会将当前活动直接删除。对于已发出去的活动票券不影响

|               | 10001110  | 76分日                                               | 止而                                  | 山甲採   | 1月1日 (1110)<br>111101 |   |
|---------------|-----------|----------------------------------------------------|-------------------------------------|-------|-----------------------|---|
| CZFA.0000.202 | 200811.09 | 22222222222222                                     | 正常                                  | 未审核   | 编辑删除                  |   |
| CZFA.0000.202 | 200811.08 | 0                                                  |                                     |       | 编辑  删除                |   |
| CZFA.0000.202 | 200811.07 | (?) 重新设置——满返奖<br>重新设置将清空当前活起<br>置?<br>重新设置后不影响已发出的 | 励<br>力设置,是否确定重<br><mark>奖励内容</mark> | 重新设   | 编辑  删除                |   |
| 奖励设置          |           |                                                    | 取消                                  | 确认    | 4 5 1                 | 4 |
| 活动类型          | 活动状态      | 活动名称                                               |                                     | 操作    |                       |   |
| 升级奖励          | 未设置       | 未设置                                                |                                     | 设置    |                       |   |
| 生日祝福          | 未设置       | 未设置                                                |                                     | 設置    |                       |   |
| 消费奖励          | 未设置       | 未设置                                                |                                     | 设置    |                       |   |
| 定期奖励          | 未设置       | 未设置                                                |                                     | 设置    |                       |   |
| - 满返奖励(1)     |           |                                                    |                                     | 新建    |                       |   |
|               | 进行中       | 一级【普通】满返奖励                                         | 暂停                                  | 编辑 周除 | 复制到 重新设置              |   |

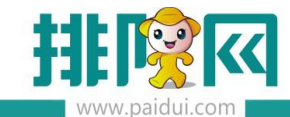

# 三、参与满返奖励

在前台结账时,读取会员数据或者扫码支付,直接付款。

#### 会员卡结账:

| 付款                                                                                                    |                                         |
|----------------------------------------------------------------------------------------------------|-----------------------------------------|
| 餐台: S001 TATE 2020.00.12.15.00.40 TAL: 0000(天体管理의 亡山た 今年、4.00.00)<br>市別: 戦队 <del>会員も</del>                                                                                                    | 原金额: 138.00<br>行扣金额: 0.00<br>能送金额: 0.00 |
| 序号 商品名称     卡设备:     电子卡     查询                                                                                                    | 新品金额: 138.00<br>計入金额: 0.00              |
| 1     牛肉汤公仔面     日本     日本 | 会员卡                                     |
| 3 牛肉汤公仔面                                                                                                    | 其它支付方式<br>(F2)                          |
| 4     牛肉汤公仔面     卡面号:     会员姓名:     卡类型:                                                                                                    | ₹: <u>0.00</u>                          |
| 5 牛肉汤公仔面 卡余额: 会员积分: 优惠方案:                                                                                                    | 语坎                                      |
| 6 牛肉汤公仔面<br>7 牛肉汤公仔面<br>已付款                                                                                                    |                                         |
| 行号 收款金额 收款人 收款时间 未号                                                                                                    | 确认/结账<br>(Enter)                        |
|                                                                                                    | 3) 减免金额(-)                              |
| 订单金额:138.00     ▶     付款金额:0.00     退款     关闭                                                                                                    | ?6) 其它功能(F6)                            |
| <b>点单详情(S)</b> 上一页 下一页                                                                                                    | 返回                                      |

读取会员信息:

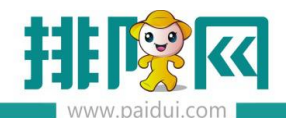

排队网产品安装配置文档

| 付款                                                                                    |                      |                         |                                    |             |                     |                                         |                            |                               |                                    |
|---------------------------------------------------------------------------------------|----------------------|-------------------------|------------------------------------|-------------|---------------------|-----------------------------------------|----------------------------|-------------------------------|------------------------------------|
| 餐 台<br>市 別<br>台卡号                                                                     | : S001<br> : 默认<br>: | 开台时间<br>人 数<br>备 注      | : 2020-08-13 15:09:40<br>: 10<br>: | 开台人:<br>预结: | 0000[系统管理员<br>- (0) | 应收金额:<br>已收金额:                          | 138.00<br>0.00             | 原金<br>(-)折扣金<br>(-)赠送金<br>商品名 | 全额: 138.00<br>全额: 0.00<br>全额: 0.00 |
| 序号                                                                                    |                      |                         |                                    |             | 金额                  | 待收金额:                                   | 138.00                     | (+)舍入金                        | 2额: 138.00<br>2额: 0.00             |
| 1                                                                                     | 牛肉汤公仔面               |                         | 1.00                               | 份           | 20.00               | +++++++++++++++++++++++++++++++++++++++ | ## <i>I</i> =+- <i>I</i> + | 1.87                          | 会员卡                                |
| 2                                                                                     | 朝日超爽黑生               | 会员消费                    |                                    |             |                     |                                         |                            | _                             |                                    |
| 3                                                                                     | 牛肉汤公仔面               | 卡设备:                    | 电子卡                                |             |                     | × 查询                                    |                            |                               | 其它支付方式<br>(F2)                     |
| 4                                                                                     | 牛肉汤公仔面               | 会员信息                    |                                    |             |                     |                                         |                            | ₹:                            | 0.00                               |
| 5                                                                                     | 牛肉汤公仔面               | 卡面号:                    | 会                                  | 员姓名:        | ×                   | 卡类型:                                    |                            |                               |                                    |
| 6                                                                                     | 牛肉汤公仔面               | 卡余额:                    | 슻턆                                 | 员积分:        |                     | 优惠方案:                                   |                            |                               | 退格                                 |
| -                                                                                     | +=>2/17=             |                         |                                    |             |                     | $\mathbf{N}$                            |                            |                               |                                    |
|                                                                                       | 牛肉汤公甘圃               | ◎ 消费不积分 重置 取消会员优重 德定 关闭 |                                    |             |                     |                                         |                            |                               |                                    |
|                                                                                       |                      |                         |                                    |             |                     | 预结(6)                                   | 会员消费(1)                    | 折扣方案(3)                       | 减免金额(-)                            |
| 订单金额:138.00     可用代金券商品金额:138.00     商品金额     加菜(99)     退货(25)     赠送/取消(26)     其它功 |                      |                         |                                    |             |                     |                                         |                            | 其它功能(F6)                      |                                    |
| 点单详情(S) 上一页 下一页 返回                                                                    |                      |                         |                                    |             |                     |                                         |                            |                               |                                    |
| - 緊告計論会管理系統作式版)版本号・8.1 当前操作员: 0000(系統管理局) 🛜 2020-08-13 15:10-43                       |                      |                         |                                    |             |                     |                                         |                            |                               |                                    |

手机公众号会收到满返奖励活动消息通知:

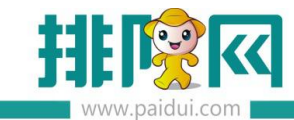

|      | 新订单提醒<br>彭小雪,<br>卡号:19950111<br>感谢光临客服中心连锁v8.1<br>本次消费:138.00,<br>卡内余额:3191.78<br>本次积分:0<br>累计积分:4588<br>支付明细:支付宝收款支付:138.00元 |           |  |  |  |
|------|----------------------------------------------------------------------------------------------------|-----------|--|--|--|
|      | 订单编号: 用餐消费                                                                                                    |           |  |  |  |
|      | 时间: 2020-08-13 15:11:15                                                                                                    |           |  |  |  |
|      | 备注: 感谢您的光临                                                                                                    |           |  |  |  |
| Sec. | 右姑凉,恭喜您获得满返奖励的奖励!<br>奖励内容:10元代金券(1张)<br>点击查看【我的奖励】                                                                            |           |  |  |  |
| ROC  | 右姑凉,恭喜您获得满返奖励的奖励!                                                                                                    |           |  |  |  |
|      | 奖励内容:微信券包                                                                                                    | 多种奖励,同时赠送 |  |  |  |
|      | 点击查看【我的奖励】                                                                                                    |           |  |  |  |
| MOL  | 右姑凉,恭喜您获得满返奖励的奖励!                                                                                                    |           |  |  |  |
|      | 奖励内容:100积分                                                                                                    |           |  |  |  |
|      | 点击查看【我的奖励】                                                                                                    |           |  |  |  |